# Merging Audio Device : ST2022-7の基本的な設定

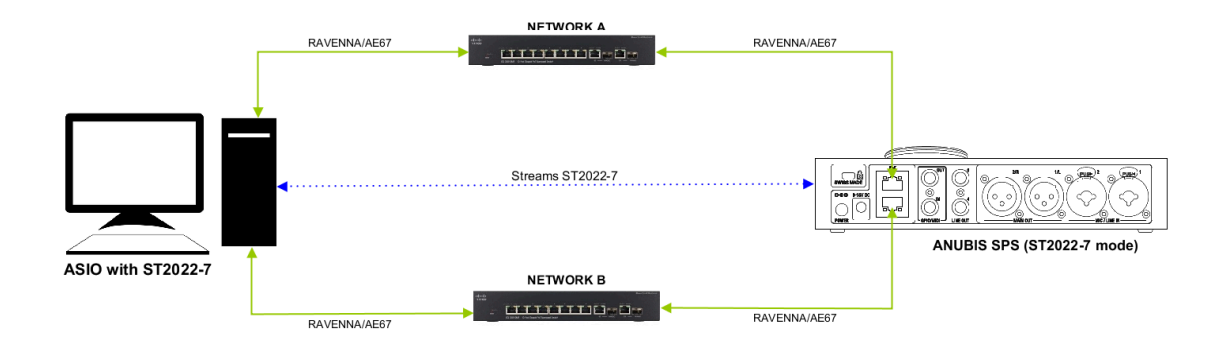

## 必要なもの

- Merging RAVENNA ASIO Driver(V13以上)またはMerging Audio Devicegがインストールされて いるPC(Windows)。詳細については、このページの指示に従ってください。
- ST2022-7対応の AES67 / Ravenna 互換デバイス(ドライバーにASIOクロックを使用するには、ネットワーク上にMergingデバイスが必要です)Anubisでは、ファームウェアV1.1.8b44345以降が必要です。Horus / Hapiは、ファームウェアV3.9.9b44345以降が必要です。
- 適切に設定された AES67 / Ravenna 互換ネットワークスイッチがデバイスとコンピューターの間に必須です。
- "ASIO ST2022-7モード"の認証キーについては、<u>keys@merging.com</u>またはMerging社製品販売 パートナーにお問い合わせください。
- PCには、Google Chrome がインストールされていて、標準のブラウザとして設定されていることを確認してください。

### 手順

#### 1. 認証キーの入力

コントロールパネル > MT Security Settings を開き、Keyファイルを Import で読み込んでください。 KeyのImport後、Authorization のリストで "ASIO ST2022-7" オプションがPermanentになっていることを確認してください。

デバイスのIPアドレスの設定
 この例では Anubis SPS で設定を行います。
 Mergingロゴを長押ししてSettingsにアクセスします。
 General > Network を開きます。
 ST2022-7 mode をアクティブにします。
 Interface 1 と 2 にIPアドレスを設定します。
 Note: IPアドレスはIPのコンフリクトを避けるため異なるレンジを使用してください。

Sector State And Anthene State Anthene State

設定を終えたら Apply & Reboot を押してください。

#### 3. PCのIPのアドレスの設定

この例では、コンピューターに2つのネットワークアダプターと1つのAnubis SPSデバイスがあることを前提とし ていますが、2つのデバイスで実行する場合も同じ手順が適用されます。

コントロールパネル > ネットワークと共有センターを開き。左にある "アダプター設定の変更"をクリックします。

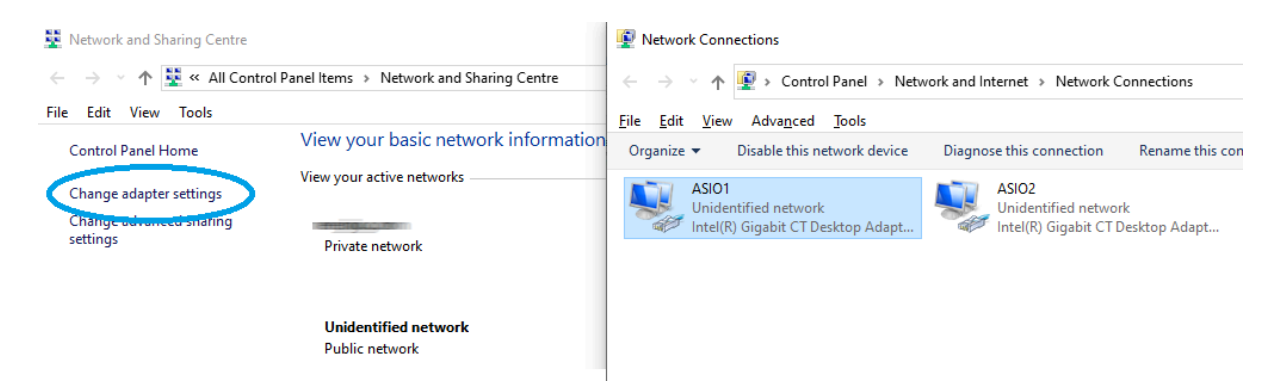

アダプター アイコンを右クリックし、"プロパティ"を選択します。

"インターネット プロトコル バージョン4 (TCP/IPv4)"を選択し、"プロパティ(R)"をクリックします。

"次のIPアドレスを使う" にチェックを入れ、IPアドレスを入力します。アドレスはAnubis SPSのInterface 1 に設 定したアドレスと同じレンジに設定してください。

例: IPを 172.168.0.10 に設定し、Anubis Interface 1 を172.168.0.20 に設定した場合、Windowsでっはサブ ネットマスクを自動的に設定します。

| Network Connections                                                                                                    | Ethernet Properties                                                                                                    | Internet Protocol Version 4 (TCP/IPv4) Properties                                                                                                    |
|----------------------------------------------------------------------------------------------------|----------------------------------------------------------------------------------------------------|----------------------------------------------------------------------------------------------------|
| ← → · ↑ ♥ « Network and Internet → Network<br>File Edit View Advanced Tools<br>Oroanise ▼ Disable this network device Diagon                    | Networking Sharing Connect using:  Connect Intel(R) Ethemet Connection (2) 1219-V                                                                                                    | General<br>You can get IP settings assigned automatically if your network supports<br>this capability. Otherwise, you need to ask your network administrator<br>for the appropriate IP settings                                                                                                    |
| Ett     Ø Disable       Status       Diagnose       Ø Bridge Connections       Create Shortcut       Ø Delete       Ø Rename       Ø Properties | Configure This connection uses the following items:  Client for Microsoft Networks  Client for Microsoft Networks  Client for Microsoft Networks  Client for Microsoft Networks  Microsoft Network Napper Nutplexon rotocol  Microsoft LDP Protocol Version 4 (TCP/IPv6)  Microsoft LDP Protocol Version 6 (TCP/IPv6)  Install  Description  Transmission Control Protocol/Internet Protocol. The default | O the appropriate in sectings.         Obtain an IP address automatically         IP address:         IP address:         IP address         IP address |
|                                                                                                    | wide area network protocol that provides communication<br>across diverse interconnected networks.           OK         Cancel                                                                                                    | Validate settings upon exit Advanced OK Cancel                                                                                                    |

4. Merging RAVENNA ASIO または Merging Audio Device ドライバーの設定 Merging RAVENNA ASIO または Merging Audio Device を開きます。

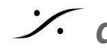

: dsp Japan Ltd, 4-8-5 Nakameguro, Meguro-ku, Tokyo 153-0061

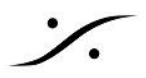

RAVENNA/AES67 Settings で、Interface 1 に接続しているネットワークアダプターを選択します。

Interface 2 に接続しているネットワーク アダプターを Secondary adapter に選択します。

Apply をクリックします。

5. Advancedページでオーディオコネクションを作成する

MT Discovery を開きます。

| 🛞 M               | TDiscovery                     |                      |                                     | - |        | × |
|-------------------|--------------------------------|----------------------|-------------------------------------|---|--------|---|
| царана<br>Сорууні | ight 2020 Merging Technologies | All rights reserved  | Discovery<br>avices bonjour browser |   | IERGIN |   |
| × 🍃               | RAVENNA Devices                |                      |                                     |   |        |   |
|                   | 🙍 Horus                        |                      |                                     |   |        |   |
|                   | NADAC                          |                      |                                     |   |        |   |
| ~                 | 👩 ZMAN                         |                      |                                     |   |        |   |
|                   | N Anubis_610007                |                      |                                     |   |        |   |
|                   | N Anubis_610007                | Open                 |                                     |   |        |   |
|                   | MassCore                       | Open Advanced        |                                     |   |        |   |
| ~                 | o ASIO                         | Open Firmware Update |                                     |   |        |   |
|                   | ASIO (on win1909)              | · · · ·              | 1                                   |   |        |   |
|                   | ASIO (on win1909)              |                      |                                     |   |        |   |
|                   | oreAudio                       |                      |                                     |   |        |   |
|                   | 潯 Others                       |                      |                                     |   |        |   |
|                   | 阔 Others                       |                      |                                     |   |        |   |

Anubis を右クリックして、"Open Advanced" を選択します。

ブラウザが開いたら、"General Settings" ページを開き、"ST2022-7 mode" をアクティブにしてください。

"Session Source" ページを開き、ソケット アイコンをクリックして新しい "Source" を作成してください。

"Output Interface(s)"を "Interface 1&2(ST\_2022-7)"に設定してください。

その他の設定は(チャンネル数, Inputs, など)通常通り設定してください。

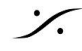

: dsp Japan Ltd, 4-8-5 Nakameguro, Meguro-ku, Tokyo 153-0061

| General settings PTP Session set | ources Session sinks                                          | Ins/Outs I/O Router Statistics NMOS System                                                         |
|----------------------------------|---------------------------------------------------------------|----------------------------------------------------------------------------------------------------|
| Create new source                | 💉 2022                                                        |                                                                                                    |
| Anubis_ST2022-7 Source           | Configuration                                                 |                                                                                                    |
|                                  | Enabled<br>IO<br>Name<br>Description                          | Stream  Anubis_ST2022-7 Source                                                                     |
|                                  | Output Interface(s)<br>Auto-unicast<br>Address<br>Address sec | Interfaces 1&2 (ST_2022-7)  Circle contents address root from sink (RTSP) 239.1.65.181 239.1.20.13 |

次に同様の方法で ASIO デバイスの "Advanced pages" を開きます。

"General Settings" ページを開き、"ST2022-7 mode" をアクティブにしてください。

"Session Sink" ページで新しい "Sink" を作成します。

"Source" のドロップダウン メニューで Source を選択します (システムはSourceがST2022-7であることを認識 します)。

| General settings PTP Session s | ources Session sinks                                                                      | Ins/Outs System |                   |                                                                                                    |                                                                                                    |
|--------------------------------|-------------------------------------------------------------------------------------------|-----------------|-------------------|----------------------------------------------------------------------------------------------------|----------------------------------------------------------------------------------------------------|
| 🔊 Create new sink              | ×                                                                                         |                 |                   |                                                                                                    |                                                                                                    |
| Anubis_ST2022-7 Source 🛛 😣     | Configuration                                                                             |                 |                   | Session Info                                                                                                    |                                                                                                    |
|                                | IO<br>Label<br>Description<br>Source<br>Delay (samples)<br>Ignore refcik GMID<br>Channels | Audio Device    | Auto)<br>election | Session status<br>RTP status<br>Session name<br>Playout delay<br>RTSP Host<br>Interface 1<br>RTP status<br>Clock domain<br>Address<br>Payload<br>Interface 2<br>RTP status<br>Clock domain<br>Address<br>Payload<br>> SDP | Connected<br>Receiving<br>Anubis_ST2022-7 Source<br>512 (~10.7 ms)<br>169.254.65.181<br>0x10: receiving RTP packets<br>PTPv2 0<br>239.1.65.181/15<br>98 L24/48000/8<br>0x10: receiving RTP packets<br>PTPv2 0<br>239.1.20.13/15<br>98 L24/48000/8 |

以上で Anubis の Source は ST2022-7 で ASIO に接続されました。左のペインに両方のインターフェースの コネクションステータスが表示されます。

ASIO Session Source と Anubis Session Sinks で同様の操作を行い、ASIOからAnubisへのコネクションを 行ってください。

| Notes: |                                                    |
|--------|----------------------------------------------------|
| •      | Advanced ページでマニュアルで接続を行うのではなく、NMOSサーバーを通してコネクションを行 |
|        | うことも可能です。                                          |

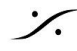

Contraction Contraction Contra

**%** 

NMOS には認証キーが必要です。

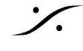

Contraction Contraction Contra